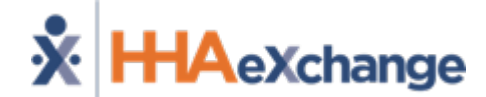

The *Provider* System

# Provider-Managed Billing Diagnoses Codes Training

The content contained herein ("Confidential Information") are the confidential property of HHAeXchange and may not be copied or distributed outside the HHAeXchange organization without the express written consent of HHAeXchange. Distribution of this document or disclosure of any Confidential Information set forth herein to any party other than the intended recipient(s) of this presentation is expressly prohibited.

### Agenda

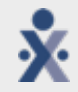

Background Information

- Edit Link in Patient Authorization
- Billing Diagnosis Codes on Invoice Details
- Billing Diagnosis Code Limits and Invalid Billing Codes
- System Demo

The Provider System

# ×

### **Background Information**

**Billing Diagnosis Codes** are determined by the Payer and sent in the Authorization at the time of placement. Providers servicing Linked Contracts receive Billing Diagnosis Codes as *read-only*, unable to edit if/as needed for billing purposes.

A Payer-based permission will be available to allow Providers to add and manage Billing Diagnosis Codes for any Linked Contract; whether the ones assigned by the Payer or the one entered/edited by the Provider. This enhancement applies to all Linked Contracts.

#### Update the Billing DX Code on the:

- o Authorization
- o Invoice Details

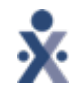

### **Edit Link in Patient Authorization**

| Authoriza | tion       |            |              |              |                  |       |                    |
|-----------|------------|------------|--------------|--------------|------------------|-------|--------------------|
| Auth.#    | From Date  | To Date    | Service Type | Service Code | Service Category | Notes | Visits/<br>Invoice |
| 289456    | 03/01/2021 | 04/30/2021 | HHA          | HHA_Hourly   | Home Health      |       | Edit Undate        |

- Once a Payer enables a Provider to edit or add Billing Diagnosis Codes for an Authorization (located at (*Patient* > *Authorization*), an <u>Edit</u> link appears on the applicable row of the Authorization window (see image 1).
- The <u>Edit</u> link only appears if the Provider has permission to add Billing Diagnosis Codes.
   (2)

| Authoriz                         | ation (i)                   |                  |                                                                         |                                                                 |         |                           |             |             |
|----------------------------------|-----------------------------|------------------|-------------------------------------------------------------------------|-----------------------------------------------------------------|---------|---------------------------|-------------|-------------|
|                                  | Service Category: Home Heat | nh v             | * Service Type:                                                         | ниа 🛩                                                           |         |                           |             |             |
| * Authorization Number: 10001360 |                             | * Service Code   |                                                                         | HHA Hourty                                                      | Service | Service Code Type: Hourly |             |             |
|                                  | • From Date: 10/02/201      | 2 ]]]            | • To Date:                                                              | 10/25/2023                                                      | Authori | zation Type: Dally        | ¥           |             |
| liours                           |                             |                  |                                                                         |                                                                 |         |                           |             |             |
|                                  | Master                      | Saturday         | Sunday                                                                  | Monday                                                          | Tuesday | Wednesday                 | Thursday    | Friday      |
| Start                            | lime: Any                   | 5.00<br>ANY      | B-00<br>ANY                                                             | HLOO<br>ANY                                                     | a.oo    | B.00<br>ANY               | B.00<br>ANV | B.00<br>ANY |
| Blackout                         | Dates ()                    |                  |                                                                         |                                                                 |         |                           |             |             |
|                                  | Sector MA                   |                  |                                                                         |                                                                 |         |                           |             |             |
|                                  |                             |                  | 140                                                                     | Blackout Date Entere                                            | a.      |                           |             |             |
|                                  | Document:                   | Citates Cia must | he 1000 KD in size or i                                                 | maller                                                          |         |                           |             |             |
|                                  | Billing Diagnosis Code(s):  | Code             | Description                                                             |                                                                 |         | Admit. Pri                | mary Add    |             |
|                                  |                             | 001.0            | Anenceptury and simo<br>Malformations of aqueo<br>Malionant monilasm of | ir matternations<br>fuct of Sylvian<br>dorsal surface of tensor |         | 165                       | N N         | _           |

Providers who are enabled to change Billing Diagnosis Codes are presented with an *Add* button in the *Billing Diagnosis Code(s)* section of the Patient Authorization window (see image 2).

#### **Choosing a Billing Diagnosis Code**

- On the Authorization Default DX Code window, select the ? (question mark) link to access the ICD-10 Diagnosis search (see image 1).
- Once the ICD code is selected, determine if this is an Admitting Diagnosis and/or a Primary Diagnosis by selecting the appropriate checkboxes.
- Click **Save** to finalize.

| uthorization Default DX | Code                                               |
|-------------------------|----------------------------------------------------|
| * ICD:                  | A00.0 2                                            |
| Description:            | Cholera due to Vibrio cholerae 01, biovar cholerae |
| Admitting Diagnosis:    |                                                    |
| Primary:                | ☑ ①                                                |
|                         | Save Cancel                                        |
|                         |                                                    |

| iagnosis ( | Search                                             |               |
|------------|----------------------------------------------------|---------------|
|            | ICD: Description:                                  |               |
|            | Search                                             |               |
| earch Res  | ults (95457)                                       |               |
|            | Page 1 of 381                                      | 9   Next Last |
| ICD-10 A   | Description                                        | Flags         |
| A00        | Cholera                                            |               |
| A00.0      | Cholera due to Vibrio cholerae 01, biovar cholerae |               |
| Anth       | Cholera due to Vibrio cholerae 01, biovar eltor    |               |
| ( 2        | Cholera, unspecified                               |               |
| AOT        | Typhoid and paratyphoid fevers                     |               |
| A01.0      | Typhoid fever                                      | 10            |
|            |                                                    |               |

Use the Diagnosis Search window to search for and select an ICD-10 Code. To add an **ICD** code, click on the respective <u>ICD-10</u> link (see image 2).

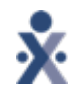

## **Billing Diagnosis Codes on the Invoice Details Page**

- On the *Invoice Details* page, click on the <u>Billing DX Code</u> link to open the Billing Diagnosis window (as illustrated in the image below). To edit an existing code, click on the <u>Code</u> link and make the changes. To add a Billing Dx Code, click on the *Add* button and follow the instructions above.
- o Click Save to finalize.

| HHAeXch              | ange - Billing Diagnesis                                                                                                    | _                          | 8           | l      |           | · · · · · ·             | Printlareau |           |
|----------------------|----------------------------------------------------------------------------------------------------|----------------------------|-------------|--------|-----------|-------------------------|-------------|-----------|
| N Billing D          | Nagnosis                                                                                                    |                            | History     | OT     | Amount    | Milliona<br>COM, Condex | Expury,     | E-hilling |
| Code                 | Description                                                                                                    | Admit.                     | Primary Add |        | 813.50    | A.00 (+A)               |             | N 🖬       |
| Please no<br>Update: | te that manual challyes to the billing diagnosis codes will be lost if th <ul> <li>Individual record</li> <li>All records within this invoice</li> <li>All records within this billing batch</li> </ul> Bareard Cancel | e item is unbilled and reb | iled.       |        |           |                         |             |           |
| L                    | Invoice                                                                                                    | Details Page               | e: Billing  | Diagno | sis Windo | w                       |             |           |

#### The Provider System

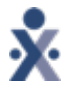

#### **Billing Diagnosis Code Limits and Invalid Billing Codes**

- Up to 26 unique Billing Diagnosis Codes are allowed per Patient, with one defined as Primary.
- When attempting to add more than 26 codes, the system issues a validation not allowing further entries (see image 1).

|   | HHAeXchange - Validation(s)                |
|---|--------------------------------------------|
|   | Cannot enter more than 26 Billing DX codes |
|   | ок                                         |
| 1 | Billing DX Code Limit                      |

| Authorization ()                                    |                                                                             |                         |                          |                         | Histo                 |
|-----------------------------------------------------|-----------------------------------------------------------------------------|-------------------------|--------------------------|-------------------------|-----------------------|
| * Service Category: Home Health 👻                   | * Service Type: HHA                                                         | ~                       |                          |                         |                       |
| Authorization Number: 789456                        | * Service Code: HHA_Ho                                                      | uriy 🗸 Se               | ervice Code Type: Hourly | ( Patient Shift Overla  | ap)                   |
| * From Date: 03/01/2021                             | * To Date: 04/30/20                                                         | 21 Au                   | thorization Type: Daily  | ~                       |                       |
| Hours                                               |                                                                             |                         |                          |                         |                       |
| Master Saturday<br>5.00<br>Start Time: Any VANY ANY | Sunday         Monday           5.00         5.00           ANY         ANY | Tuesday<br>5.00<br>Atry | Wednesday<br>5.00<br>ANY | Thursday<br>5.00<br>ANY | Friday<br>S.00<br>ANY |
| Blackout Dates ①                                    |                                                                             |                         |                          |                         |                       |
|                                                     | No Blackout                                                                 | Date Entered.           |                          |                         |                       |
|                                                     |                                                                             |                         |                          |                         |                       |
| Document:                                           | 1000 KB in size or smaller.                                                 |                         |                          |                         |                       |
| Billing Diagnosis Code(s): Code D                   | escription                                                                  |                         | Admit. Pri               | mary Add                |                       |
| DXTest 0                                            |                                                                             |                         | Yes                      | X                       |                       |

Invalid Billing Diagnosis Code on the Authorization Window

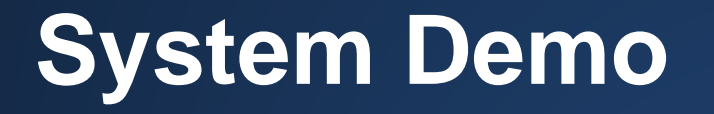

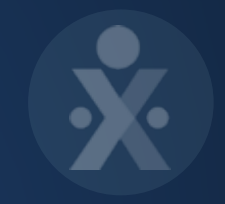

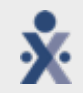

North Carolina Support: <a href="https://www.North.carolina.support-interview-base-com">North Carolina Support: NCSupport@hhaexchange.com</a>

Phone: 866-242-2465

Provider Information Center and FAQ https://hhaexchange.com/nc-Ime/